• When connecting a device to the auxiliary jack or USB port, noise may occur depending on the connected device. If the device is connected to the vehicle's accessory socket, the noise can be reduced by unplugging it from the accessory socket.

# ▼ How to connect USB port/Auxiliary jack

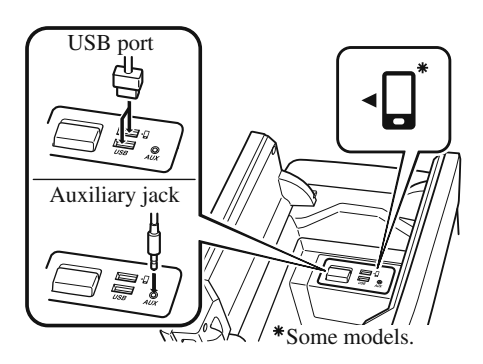

### **Connecting a device**

- 1. Open the console lid.
- 2. Connect the connector on the device to the USB port.

#### Connecting with a connector cable

- 1. Open the console lid.
- 2. Connect the device plug/connector cable to the auxiliary jack/USB port. Pass the device plug/connector cable through the notch in the console and connect.

### **WARNING**

# Do not allow the connection plug cord to get tangled with the selector lever:

Allowing the plug cord to become tangled with the selector lever is dangerous as it could interfere with driving, resulting in an accident.

# 

Do not place objects or apply force to the auxiliary jack/USB port with the plug connected.

### NOTE

- Insert the plug into the auxiliary jack/USB port securely.
- Insert or pull out the plug with the plug perpendicular to the auxiliary jack/USB port hole.
- Insert or remove the plug by holding its base.
- (Vehicles with USB port indicated with • [])

Use the USB terminal indicated by the  $\Box$  mark when using Apple CarPlay<sup>TM</sup> and Android Auto<sup>TM</sup>.

### How to use Apple CarPlay<sup>TM\*</sup>

### ▼ What is Apple CarPlay<sup>™</sup>?

Apple CarPlay<sup>™</sup> allows you to make calls, send or receive messages, and listen to music using your iPhone<sup>®</sup> with the vehicle's audio system, or search for destinations using the maps. In addition, voice recognition operation is possible using Siri<sup>®</sup>.

## 

> YOU EXPRESSLY ACKNOWLEDGE AND AGREE THAT USE OF APPLE CARPLAY™ ("THE APPLICATION") IS AT YOUR SOLE RISK AND THAT THE ENTIRE RISK AS TO SATISFACTORY OUALITY. PERFORMANCE, ACCURACY AND EFFORT IS WITH YOU TO THE MAXIMUM EXTENT PERMITTED BY APPLICABLE LAW. AND THAT THE APPLICATION AND INFORMATION ON THE APPLICATION IS PROVIDED "AS IS" AND "AS AVAILABLE". WITH ALL FAULTS AND WITHOUT WARRANTY OF ANY KIND, AND MAZDA HEREBY DISCLAIMS ALL WARRANTIES AND CONDITIONS WITH RESPECT TO THE APPLICATION AND INFORMATION ON THE APPLICATION, EITHER EXPRESS, IMPLIED OR STATUTORY, INCLUDING, BUT NOT LIMITED TO. THE IMPLIED WARRANTIES AND/OR CONDITIONS OF MERCHANTABILITY, SATISFACTORY QUALITY, FITNESS FOR A PARTICULAR PURPOSE, ACCURACY, QUIET ENJOYMENT, AND NONINFRINGEMENT OF THIRD PARTY RIGHTS. AS EXAMPLES, AND WITHOUT LIMITATION, MAZDA DISCLAIMS ANY WARRANTY REGARDING THE ACCURACY OF DATA PROVIDED BY THE APPLICATION, SUCH AS THE ACCURACY OF DIRECTIONS, ESTIMATED TRAVEL TIME. SPEED LIMITS, ROAD CONDITIONS, NEWS, WEATHER, TRAFFIC, OR OTHER CONTENT PROVIDED BY APPLE, ITS AFFILIATES, OR THIRD PARTY PROVIDERS; MAZDA DOES NOT GUARANTEE AGAINST LOSS OF APPLICATION DATA. WHICH MAY BE LOST AT ANY TIME: MAZDA DOES NOT GUARANTEE THAT THE APPLICATION OR ANY SERVICES PROVIDED THROUGH THEM WILL BE PROVIDED AT ALL TIMES OR THAT ANY OR ALL SERVICES WILL BE AVAILABLE AT ANY PARTICULAR TIME OR LOCATION. FOR EXAMPLE, SERVICES MAY BE SUSPENDED OR INTERRUPTED WITHOUT NOTICE FOR REPAIR, MAINTENANCE, SECURITY FIXES, UPDATES, ETC., SERVICES MAY BE UNAVAILABLE IN YOUR AREA OR LOCATION, ETC. IN ADDITION, YOU UNDERSTAND THAT CHANGES IN THIRD PARTY TECHNOLOGY OR GOVERNMENT REGULATION MAY RENDER THE SERVICES AND/OR APPLICATIONS OBSOLETE AND/OR UNUSABLE.

TO THE EXTENT NOT PROHIBITED BY LAW, IN NO EVENT SHALL MAZDA OR ITS AFFILIATES BE LIABLE FOR PERSONAL INJURY, OR ANY INCIDENTAL, SPECIAL, INDIRECT OR CONSEQUENTIAL DAMAGES WHATSOEVER, INCLUDING, WITHOUT LIMITATION, DAMAGES FOR LOSS OF PROFITS, CORRUPTION OR LOSS OF DATA, FAILURE TO TRANSMIT OR RECEIVE ANY DATA, BUSINESS INTERRUPTION OR ANY OTHER COMMERCIAL DAMAGES OR LOSSES, ARISING OUT OF OR RELATED TO THE APPLICATION OR YOUR USE OF OR INABILITY TO USE THE APPLICATION OR INFORMATION ON THE APPLICATION. When using Apple CarPlay™, please avoid distraction and use Apple CarPlay™ responsibly. Stay fully aware of driving conditions and always obey applicable laws.

### NOTE

- Apple CarPlay<sup>™</sup> is provided by Apple<sup>®</sup> and its use is subject to your agreement to the Apple CarPlay<sup>™</sup> terms of use, which are included as part of the Apple iOS terms of use.
- When using Apple CarPlay<sup>™</sup>, location, speed, and other vehicle data is transferred to vour iPhone<sup>®</sup>. For further details, refer to Apple<sup>®</sup>'s Privacy Policy.

### ▼ Switching to Apple CarPlay<sup>™</sup>

Connect the iPhone<sup>®</sup> by inserting the Apple<sup>®</sup>-genuine connector cord to the USB terminal indicated by the  $\Box$  mark.

Refer to How to connect USB port/Auxiliary jack on page 5-17.

### NOTE

- When you switch your iPhone<sup>®</sup> connection from Bluetooth<sup>®</sup> to the vehicle's USB terminal, the system switches to Apple CarPlay<sup>™</sup>. The applications which was being used via Bluetooth<sup>®</sup> connection can be used continuously. However, the available functions of the applications using Bluetooth<sup>®</sup> connection and those on Apple CarPlay<sup>™</sup> may differ.
- If the iPhone<sup>®</sup> is connected to the USB terminal not indicated by the  $\Box$  mark, the system operates in USB mode.

### Display of Apple CarPlay<sup>™</sup> Screen

Use any of the following methods to display the Apple CarPlay<sup>™</sup> screen in the center display.

- $\cdot$  Select  $\blacksquare$  on the home screen.
- $\cdot$  Long press **\hat{}** on the commander switch.
- Select on the home screen, and select Apple CarPlay from the Applications screen.

Apple CarPlay<sup>™</sup> home screen

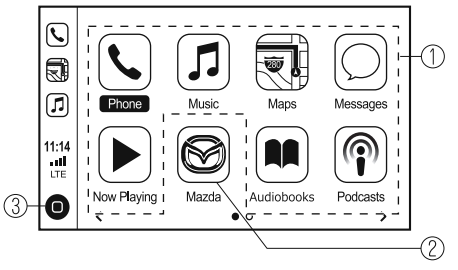

### NOTE

The icons and icon positions displayed on the Apple CarPlay<sup>TM</sup> home screen may differ depending on the connected iPhone<sup>®</sup> and iOS version.

| No. | Icon                                   | Explanation                                                                                                    |
|-----|----------------------------------------|----------------------------------------------------------------------------------------------------|
| 1   | Icon for connected iPhone <sup>®</sup> | Launches the Apple CarPlay <sup>™</sup> application.<br>Refer to the help information available with each application for the method<br>of using each application. |
| 2   |                                        | Switches to the Mazda Connect home screen.                                                                                                    |
| 3   | 0                                      | Displays the Apple CarPlay <sup>™</sup> home screen.                                                                                                    |

### Convenient Ways to Use Apple CarPlay<sup>TM</sup>

| Item                                      | Operation method                                                                                                    |  |
|-------------------------------------------|----------------------------------------------------------------------------------------------------|--|
| Activating the voice recognition function | Activate Siri <sup>®</sup> using any of the following two methods to operate Apple CarPlay <sup>™</sup> by voice.                                                                           |  |
| (Siri <sup>®</sup> ) <sup>∗1</sup>        | • Press the talk button on the audio control switch.                                                                                                    |  |
|                                           | • Press and hold <b>O</b> .                                                                                                    |  |
|                                           | When music is playing in Apple CarPlay <sup>TM</sup> and a screen oth-                                                                                                    |  |
| To display the Now Playing screen         | er than the Now Playing screen is being displayed, press <b>J</b> on the commander switch to display the Now Playing screen.                                                                |  |
| To display the MAP screen                 | When using map route guidance in Apple CarPlay <sup>TM</sup> and a screen other than the MAP screen is being displayed, press <b>NAV</b> on the commander switch to display the MAP screen. |  |
| To return to Mazda Connect screen         | Press and hold 🏠 on the commander switch.                                                                                                    |  |

\*1 The voice recognition function of Mazda Connect cannot be used while Apple CarPlay<sup>™</sup> is connected.

### То End Apple CarPlay<sup>тм</sup>

To end Apple CarPlay<sup>TM</sup>, disconnect the Apple<sup>®</sup>-genuine connector cord from the USB terminal and disconnect the iPhone<sup>®</sup> from the connector cord.

#### NOTE

If the connector cord is disconnected from the USB terminal during music playback using Apple CarPlay<sup>TM</sup>, the audio source selection will no longer be available and the vehicle's audio device will be muted.

### How to use Android Auto<sup>TM</sup> mode<sup>\*</sup>

### ▼ What is Android Auto<sup>™</sup>?

Android Auto<sup>TM</sup> is an application which allows the operation of an Android<sup>TM</sup> Smartphone using the vehicle's audio. Android Auto<sup>TM</sup> functions such as the phone, messages, music, and map can be used with the vehicle's audio system.

## 

> YOU EXPRESSLY ACKNOWLEDGE AND AGREE THAT USE OF ANDROID AUTO™ ("THE APPLICATION") IS AT YOUR SOLE RISK AND THAT THE ENTIRE RISK AS TO SATISFACTORY OUALITY. PERFORMANCE, ACCURACY AND EFFORT IS WITH YOU TO THE MAXIMUM EXTENT PERMITTED BY APPLICABLE LAW, AND THAT THE APPLICATION AND INFORMATION ON THE APPLICATION IS PROVIDED "AS IS" AND "AS AVAILABLE," WITH ALL FAULTS AND WITHOUT WARRANTY OF ANY KIND. AND MAZDA HEREBY DISCLAIMS ALL WARRANTIES AND CONDITIONS WITH RESPECT TO THE APPLICATION AND INFORMATION ON THE APPLICATION. EITHER EXPRESS. IMPLIED OR STATUTORY. INCLUDING. BUT NOT LIMITED TO. THE IMPLIED WARRANTIES AND/OR CONDITIONS OF MERCHANTABILITY, SATISFACTORY OUALITY, FITNESS FOR A PARTICULAR PURPOSE, ACCURACY, OUIET ENJOYMENT, AND NONINFRINGEMENT OF THIRD PARTY RIGHTS. AS EXAMPLES, AND WITHOUT LIMITATION, MAZDA DISCLAIMS ANY WARRANTY REGARDING THE ACCURACY OF DATA PROVIDED BY THE APPLICATION, SUCH AS THE ACCURACY OF DIRECTIONS, ESTIMATED TRAVEL TIME, SPEED LIMITS, ROAD CONDITIONS, NEWS, WEATHER, TRAFFIC, OR OTHER CONTENT PROVIDED BY GOOGLE, ITS AFFILIATES, OR THIRD PARTY PROVIDERS: MAZDA DOES NOT GUARANTEE AGAINST LOSS OF APPLICATION DATA, WHICH MAY BE LOST AT ANY TIME; MAZDA DOES NOT GUARANTEE THAT THE APPLICATION OR ANY SERVICES PROVIDED THROUGH THEM WILL BE PROVIDED AT ALL TIMES OR THAT ANY OR ALL SERVICES WILL BE AVAILABLE AT ANY PARTICULAR TIME OR LOCATION. FOR EXAMPLE, SERVICES MAY BE SUSPENDED OR INTERRUPTED WITHOUT NOTICE FOR REPAIR, MAINTENANCE, SECURITY FIXES, UPDATES, ETC., SERVICES MAY BE UNAVAILABLE IN YOUR AREA OR LOCATION, ETC. IN ADDITION, YOU UNDERSTAND THAT CHANGES IN THIRD PARTY TECHNOLOGY OR GOVERNMENT REGULATION MAY RENDER THE SERVICES AND/OR APPLICATIONS **OBSOLETE AND/OR UNUSABLE.** 

TO THE EXTENT NOT PROHIBITED BY LAW, IN NO EVENT SHALL MAZDA OR ITS AFFILIATES BE LIABLE FOR PERSONAL INJURY, OR ANY INCIDENTAL, SPECIAL, INDIRECT OR CONSEQUENTIAL DAMAGES WHATSOEVER, INCLUDING, WITHOUT LIMITATION, DAMAGES FOR LOSS OF PROFITS, CORRUPTION OR LOSS OF DATA, FAILURE TO TRANSMIT OR RECEIVE ANY DATA, BUSINESS INTERRUPTION OR ANY OTHER COMMERCIAL DAMAGES OR LOSSES, ARISING OUT OF OR RELATED TO THE APPLICATION OR YOUR USE OF OR INABILITY TO USE THE APPLICATION OR INFORMATION ON THE APPLICATION. When using Android Auto™, please avoid distraction and use Android Auto™ responsibly. Stay fully aware of driving conditions and always obey applicable laws.

### NOTE

- Android Auto<sup>™</sup> is provided by Google and its use is subject to your agreement to the Android Auto<sup>™</sup> terms of use.
- When using Android Auto<sup>™</sup>, location, speed, and other vehicle data is transferred to your smart phone. For further details, refer to Google's Privacy Policy.

### ▼ How to use the Android Auto<sup>™</sup> mode

Insert an Android<sup>TM</sup> Smartphone-genuine connector cord into the USB terminal indicated by the  $\Box$  icon to connect the Smartphone.

Refer to How to connect USB port/Auxiliary jack on page 5-17.

#### NOTE

- When an Android<sup>™</sup> Smartphone connected to Bluetooth<sup>®</sup> is connected to the vehicle's USB terminal, Bluetooth<sup>®</sup> is used by Android Auto<sup>™</sup> and the system switches to Android Auto<sup>™</sup> mode.
- If the Android<sup>TM</sup> Smartphone is connected to a USB terminal with no  $\P$  icon indicated, the system operates in USB mode.

#### Display of Android Auto<sup>™</sup> Mode Screen

Use any of the following methods to display the Android Auto<sup>TM</sup> mode screen in the center display.

- Select no on the home screen, and select Android Auto from the Applications screen.
- Select  $\bigstar$  on the home screen.
- $\cdot$  Press and hold **a** on the commander switch.

Android Auto<sup>TM</sup> mode home screen

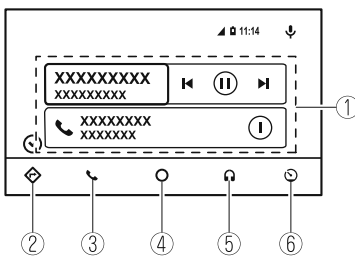

### NOTE

The media displayed on the Android Auto<sup>TM</sup> home screen may differ depending on the use conditions and version of the connected Android<sup>TM</sup> Smartphone.

| No. | Icon    | Explanation                                                                                                    |
|-----|---------|----------------------------------------------------------------------------------------------------|
| 1   | _       | Displays the use history of each application. The displayed contents differ de-<br>pending on the application that has been started and its status. |
| 2   | ¢       | Switches to the map application.                                                                                                    |
| 3   | J       | Switches to the call mode.                                                                                                    |
| 4   | 0       | Displays the Android Auto <sup>™</sup> home screen.                                                                                                 |
| 5   |         | Switches to the Music application.                                                                                                    |
| 6   | $\odot$ | Switches to the Mazda Connect home screen.                                                                                                    |

### Convenient ways to use Android Auto<sup>™</sup> mode

| Item                                            | Operation method                                                                                                    |  |
|-------------------------------------------------|----------------------------------------------------------------------------------------------------|--|
|                                                 | Any of the following methods can be used to start the voice recognition mode and operate Android Auto <sup>™</sup> by voice.                                                                                       |  |
| Operation using voice recognition <sup>*1</sup> | • Speak the words, "OK Google".                                                                                                    |  |
|                                                 | <ul> <li>Select the ♥ icon on the Android Auto<sup>™</sup> screen.</li> <li>Press and hold the talk button on the audio remote control switch.</li> </ul>                                                          |  |
| To display the NowPlaying screen                | When music is playing in Android Auto <sup>TM</sup> and a screen other                                                                                                    |  |
|                                                 | than the NowPlaying screen is being displayed, press <b>7</b> on the commander switch to display the NowPlaying screen.                                                                                            |  |
| To display the MAP screen                       | When using map route guidance in Android Auto <sup>™</sup> or a screen other than the MAP screen is being displayed, press <b>NAV</b> on the commander switch to display the Android Auto <sup>™</sup> MAP screen. |  |
| To return to the Mazda Connect screen           | Press and hold 🏠 on the commander switch.                                                                                                    |  |

\*1 The voice recognition function of Mazda Connect cannot be used while Android Auto<sup>™</sup> is connected.

### To end Android Auto<sup>TM</sup>

To end the Android Auto<sup>TM</sup> mode, disconnect the Android<sup>TM</sup>-genuine connector cord from the USB terminal or disconnect the Android<sup>TM</sup> Smartphone from the connector cord.

### If Android Auto<sup>TM</sup> cannot be connected

When the message, "Mobile Device Error", is displayed and Android Auto<sup>™</sup> cannot be connected.

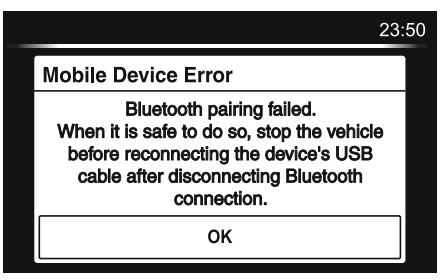

Make sure that the Android<sup>TM</sup> Smartphone in question is compatible with Android Auto<sup>TM</sup>. Before trying to reconnect your Android<sup>TM</sup> Smartphone to the connector cord, do the Bluetooth<sup>®</sup> device pairing again.

### If the Android Auto<sup>TM</sup> connection setting cannot be changed

Depending on your Android<sup>TM</sup> Smartphone, the connection setting may have been in charging mode only when the connector cord is connected.

In this case, switch off the Android Auto<sup>TM</sup> connection setting once, and then switch it back on while connected to USB mode.

The connection setting can be changed to the Android Auto<sup>TM</sup> connection in the Devices tab on the Settings screen (page 5-77).

### Settings

### NOTE

### Depending on the grade and specification, the screen display may differ.

Select the 🛈 icon on the home screen and display the Settings screen. Switch the tab and select the setting item you want to change. You can customize settings in the setup display as follows:

| Tab     | Item                                                     | Function                                                                                                    |  |
|---------|----------------------------------------------------------|----------------------------------------------------------------------------------------------------|--|
| AD-Disp | Height<br>Brightness Control<br>Other                    | Refer to Active Driving Display on page 4-56.                                                                                                    |  |
| Display | Refer to Volume/Display/Sound Controls on page 5-24.     |                                                                                                    |  |
| Safety  | Distance Recognition Support System<br>SBS/SCBS<br>Other | Refer to Personalization Features on page<br>9-10.                                                                                                    |  |
| Sound   | Refer to Volume/Display/Sound Controls on page 5-24.     |                                                                                                    |  |
|         | Adjust Time                                              | Displays the currently set time is displayed.<br>Press + to advance the hour/minute, and select<br>- to move the hour/minute back.<br>AM/PM can only be selected with the 12-hour<br>clock display. |  |
| Clock   | GPS Sync                                                 | Synchronizes with GPS when turned on.<br>When turned off, the time can be changed<br>from "Adjust Time".                                                                                            |  |
|         | Time Format                                              | Changes the display between 12 and 24-hour clock time.                                                                                                    |  |
|         | Time Zone Select                                         | When it's not synchronized with GPS, select the region you want to specify.                                                                                                    |  |
|         | Daylight Savings Time                                    | Turns the daylight saving time setting on/off.<br>When ON, the time advances 1 hour. When<br>OFF, it returns to normal time.                                                                        |  |
| Vehicle | Rain Sensing Wiper<br>Door Locks<br>Other                | Refer to Personalization Features on page<br>9-10.                                                                                                    |  |